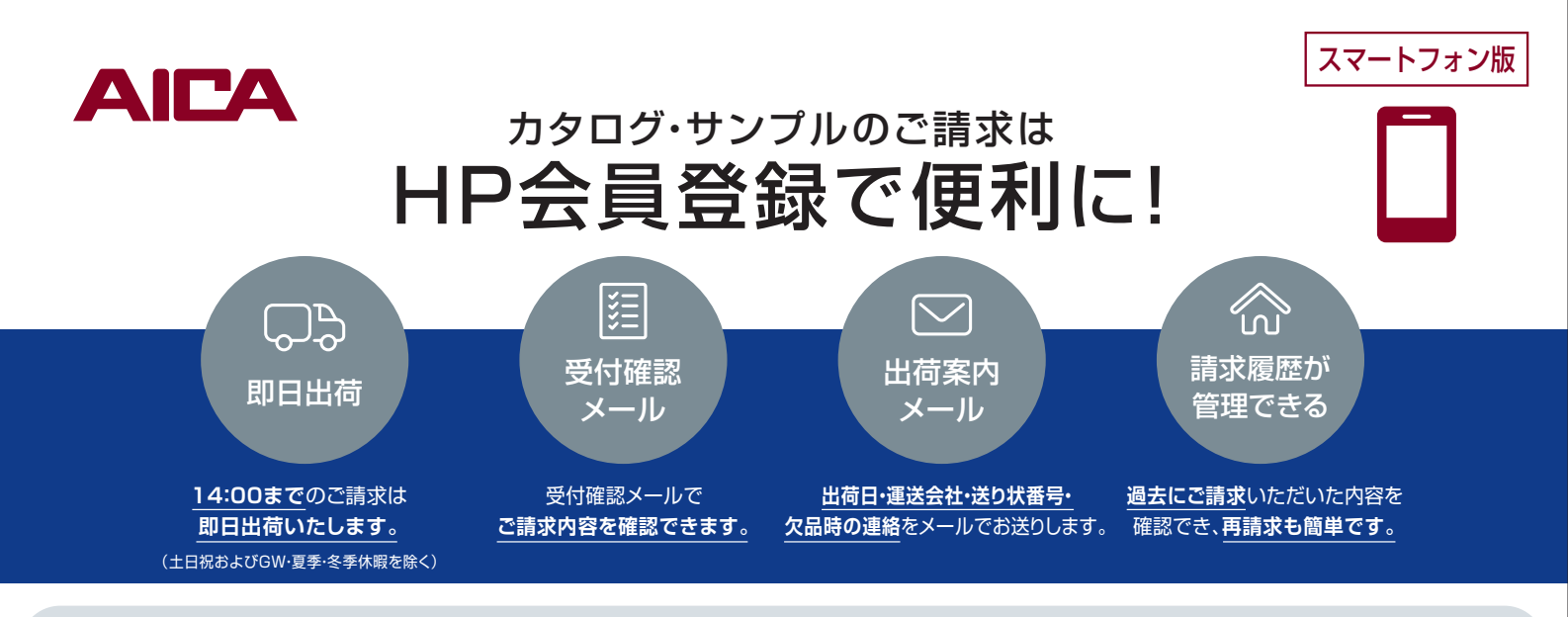

# サンプルのご請求方法(一例)

🕨 🔁 マイページ TOP

# ⑦ アイカホームページ TOP

#### TOPページよりマイページにログイン。

※ご請求には会員登録(無料)が必要です。 会員登録をされていない方はトップページより新規会員登録をお願いします。

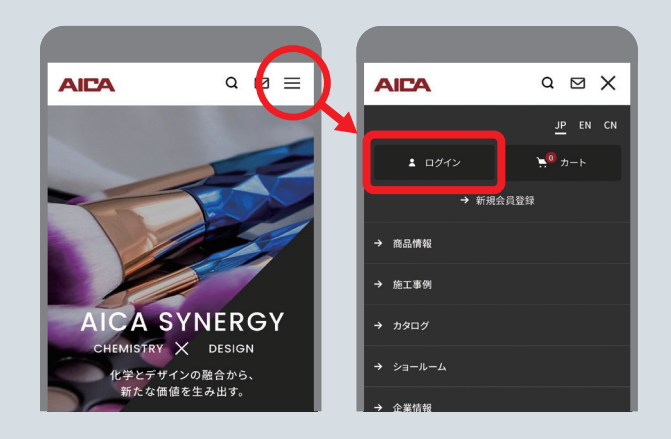

マイページTOPより、「サンプル請求」を選択(→③-1へ)、 または品番で検索(→③-2へ)。

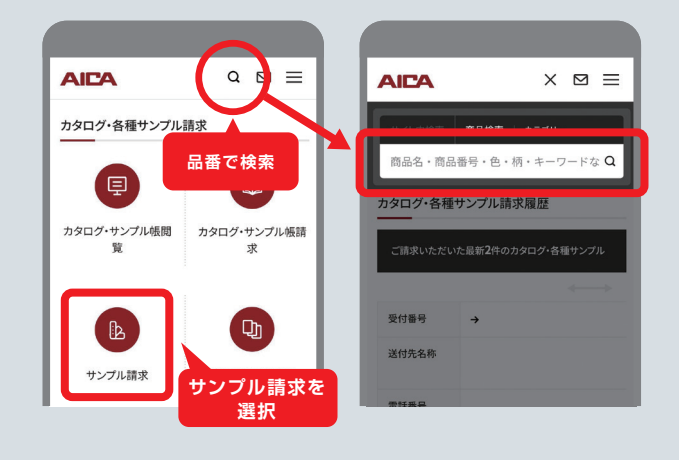

# 3-1 商品検索(検索画面)

品番や柄番号を入力し商品を検索。 または、カテゴリーや特長、柄などで検索。

## 3-2 商品検索(検索結果一覧)

請求したい品番の「サンプル請求する」をクリック。 選び終えたら右上の「カート」をクリック。 カートの内容を確認し「請求手続きへ」 をクリック。

4 マイページ カート画面

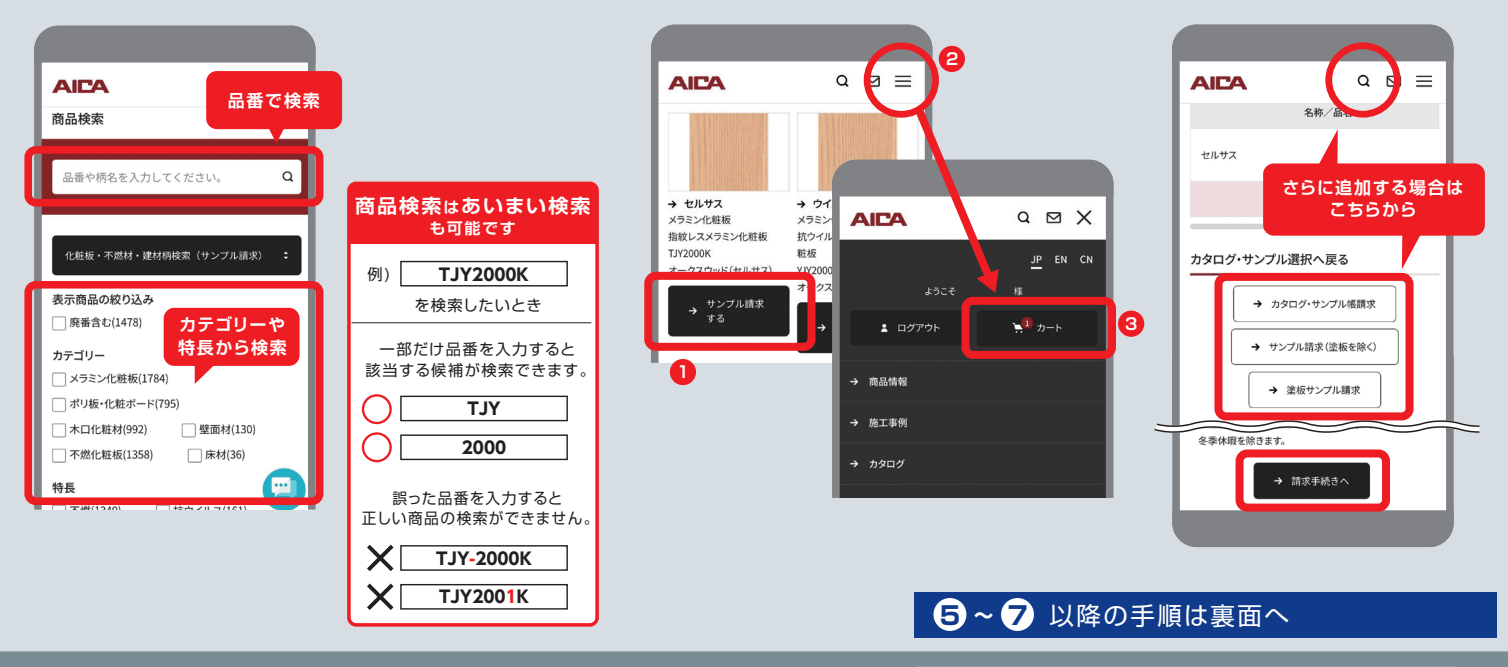

Webカタログや商品詳細画面からもサンプル請求が可能です。

カタログのご請求方法は裏面をご参照ください 🕨

# カタログのご請求方法

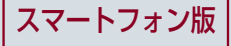

# 1 アイカホームページ TOP

#### TOPページよりマイページにログイン。

※ご請求には会員登録(無料)が必要です。 会員登録をされていない方はトップページより新規会員登録をお願いします。

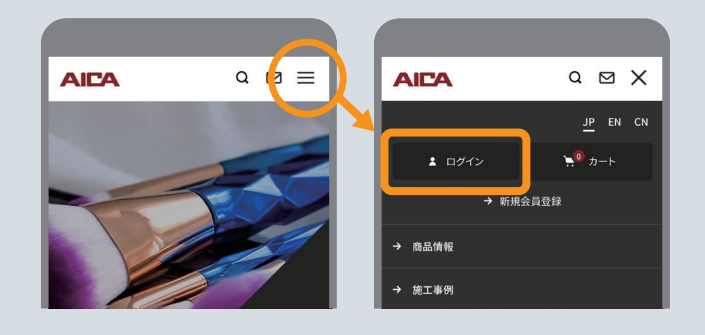

# 🕄 カタログ一覧ページ

### カタログ一覧からご希望のカタログ、 サンプル帳を選択。

# 2 マイページ TOP

マイページTOPより、 「カタログ・サンプル帳請求」を選択。

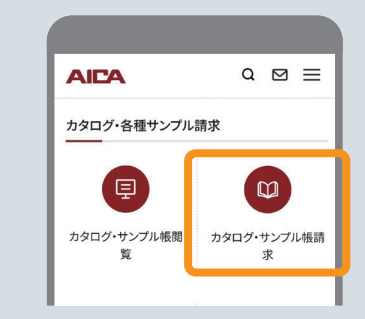

# > 4 マイページ カート画面

カートの内容を確認し 「請求手続きへ」をクリック。

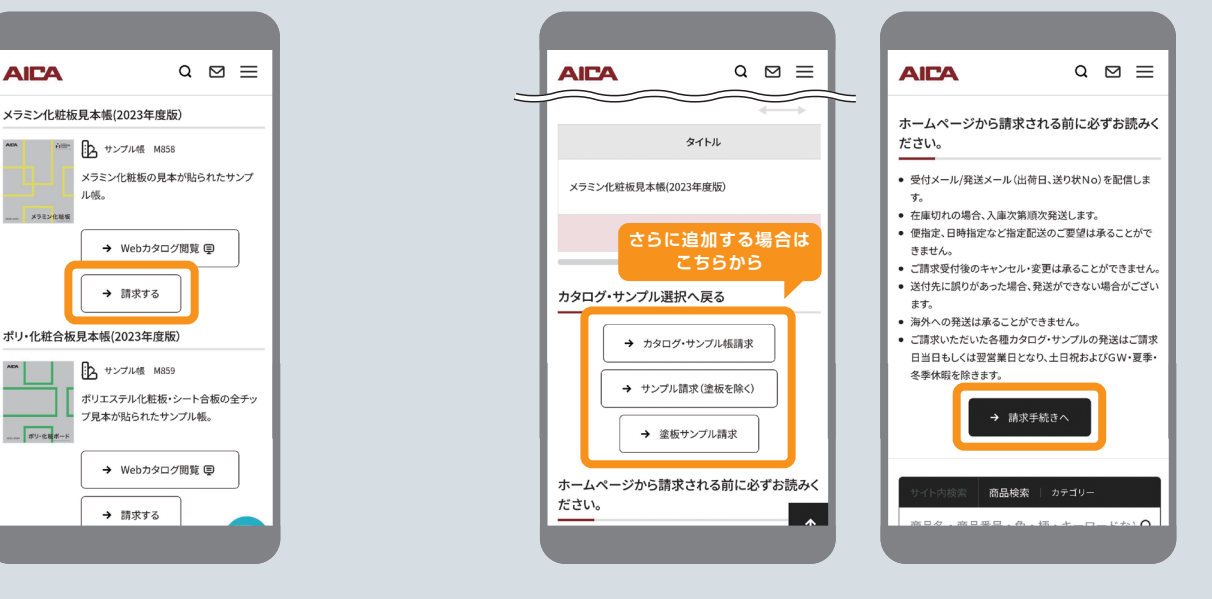

# 6 送付先情報、物件情報画面

送付先、物件情報を入力し「確認」をクリック。

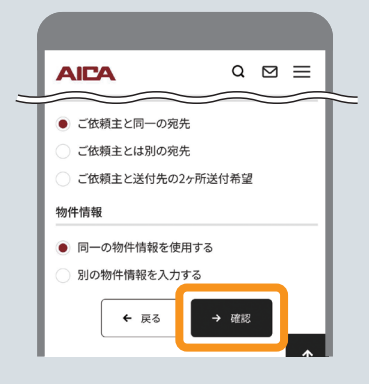

# 6 ご請求内容の確認

ご依頼内容を確認し「送信」をクリック。

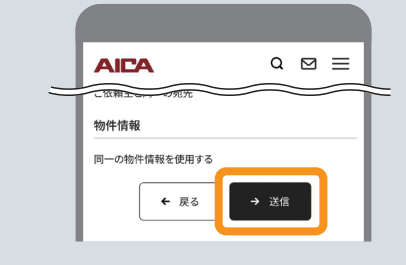

## 7 完了

届いた受付確認メールを確認。

# https://www.aica.co.jp/ Qアイカ工業

●商品のお問い合わせはアイカ問合せセンターまでお願いいたします。 **0120-525-100 TEL 052-409-8313** 受付時間:9時~17時

●アイカカタログセンター TEL 052-409-1471

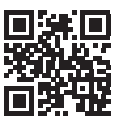

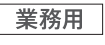

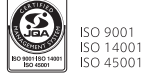

ISO 9001 認証取得 JQA-2019 ISO 14001 認証取得 JQA-EM0513 ISO 45001 認証取得 JQA-OH0017

T941A 23.07.1S.SR

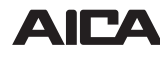

**AICA** アイカ工業株式会社